平成25年8月

## 株式会社山梨中央銀行

## 山梨中銀外為Webの認証方法の変更について

平素は「山梨中銀外為Web」(以下、「外為Web」といいます)をご利用いただきまして、厚く御礼申しあげます。

最近時、他行においては、インターネットバンキングサービスの不正アクセスにより、 第三者の口座に不正に送金されるという事件が発生し、問題となっております。

これを受けまして、当行は、本年 10 月 21 日(月)から、外為Webの認証方法を変更 し、外為Webをご利用の際も、不正ログイン防止等に効果が高い「電子証明書」をご利 用可能といたします。

<変更内容>

外為WebをBizダイレクトに組み込むことにより、Bizダイレクトの認証機能を ご利用することができます。

| 変更点     | 変更前           | 変更後             |  |
|---------|---------------|-----------------|--|
| ログイン方法  | 外為Webのログイン画面か | Bizダイレクトのログイン画面 |  |
|         | らログイン         | <u>からログイン</u>   |  |
| 電子証明書の利 | 원묘조금          | 利用司代            |  |
| 用可否     | 利用个可          |                 |  |
| Bizダイレク | 「音            | <b>议</b> 语      |  |
| トの契約    | 住息            | <u>必須</u>       |  |

くご留意事項>

1. 外為Webをご利用する際のログインページが変更となります。

当行ホームページ (http://www.yamanashibank.co.jp) →「法人・個人事業主のお客さま」→

「Bizダイレクト」→「ログイン」ボタン→「Bizダイレクト」ログインページ

※ 変更後のログイン方法については、別紙をご参照ください。

2. <u>外為Webのみをご利用のお客さまにつきましては、Bizダイレクトの契約が必須</u> <u>となります(月額基本手数料 1,050円)。</u>未契約のお客さまには、当方からお手続 き等をご案内させていただきます。 <変更日>

平成 25 年 10 月 21 日 (月)

<電子証明書について>

電子証明書によるログインは、インターネットバンキングに使用するパソコンを限定す ることができ、第三者による不正利用防止に効果が高い認証方式です。

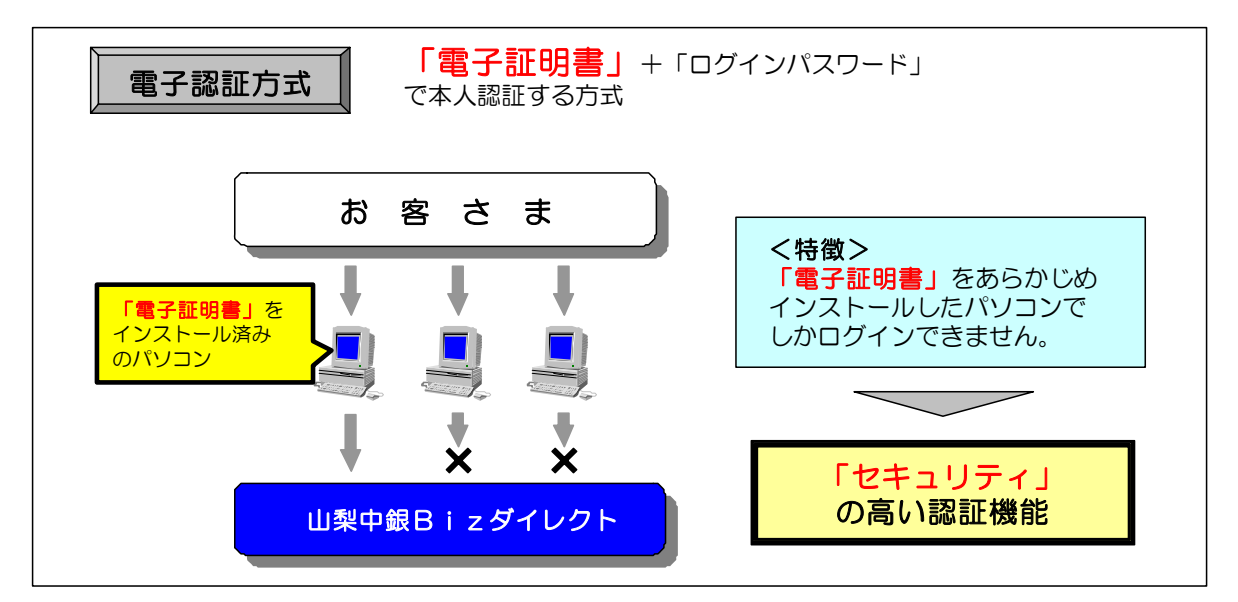

※ 電子証明書の詳細については、「電子証明書のご案内」をご覧ください。

くご注意>

全国でインターネットバンキングの不正利用事件が発生しておりますが、法人インター ネットバンキングの被害は、「盗難通帳やインターネットバンキング等による不正な払い戻 しへの対応」の範囲外となっており、被害に遭った場合に補償されません。不正利用防止 の有力な手段として、電子証明書方式を導入くださいますよう、お願い申しあげます。

<本件についてのお問い合わせ先>

| 山梨中央銀行 営業統括部国際業務室 |        |       |          | 銀外為W e b 〉担当      |
|-------------------|--------|-------|----------|-------------------|
| 電話番号:055-224-1183 |        |       |          |                   |
| (受付時間:月~金         | 9:00 ~ | 17:00 | ※祝日、12/3 | 31、1/1~1/3は除きます。) |

ご多用中のところ誠に恐縮ではございますが、ご理解を賜りますよう重ねてお願い申し あげます。

## 認証方法変更後のログイン手順

| 手順 1                                                               |                                                                                                    |
|--------------------------------------------------------------------|----------------------------------------------------------------------------------------------------|
|                                                                    | 山梨中央銀行ホームページ<br>(http://www.yamanashibank.co.jp)のBiz<br>ダイレクトのページBizダイレクト「ログイ<br>ン」ボタンをクリックします。                                                                                                    |
| <mark>手順2-1</mark> ID認証方式の場合                                       |                                                                                                    |
|                                                                    | ログイン画面が表示されますので、「ログイン<br>ID」「ログインパスワード」を入力し、「ログ<br>イン」ボタンをクリックします。<br>ログインID<br>インパスワード                                                                                                    |
| <mark>手順2-2</mark> 電子証明書方式の場合                                      |                                                                                                    |
|                                                                    | <ol> <li>①「電子証明書ログイン」ボタンをクリックします。</li> <li>②クライアント認証ウインドウに表示される証明書情報を確認のうえ、該当の証明書を選択し、</li> </ol>                                                                                                    |
| #SU<br>#SU<br>#SU<br>#SU<br>#SU<br>#SU<br>#SU<br>#SU               | uluka 御別が必要です。接続時に使用する<br>e user01 1234 2004021800000000 6678<br>e user02 2345 2004021600000000 4892<br>e)<br>面明書の表示(の<br>OK<br><u>キャンセル</u>                                                                                                    |
| は<br>日<br>10<br>10<br>10<br>10<br>10<br>10<br>10<br>10<br>10<br>10 | ③ログイン画面が表示されますので、「ログイ<br>ンパスワード」を入力します。<br>④「ログイン」ボタンをクリックします。                                                                                                    |
| 手順3                                                                |                                                                                                    |
| ゆ 山梨中央銀                                                            | ン名:山中太郎(データ管理者)<br>PY200年10月01日 09時31分05秒<br>PY200年0<br>BTOP001<br>BTOP001<br>BTOP0 |
| 「山梨中銀Bizダイレクト」の操作方法等                                               | 等は、ホームページをご参考ください。                                                                                                    |

法人・個人事業主向けインターネットバンキングサービス

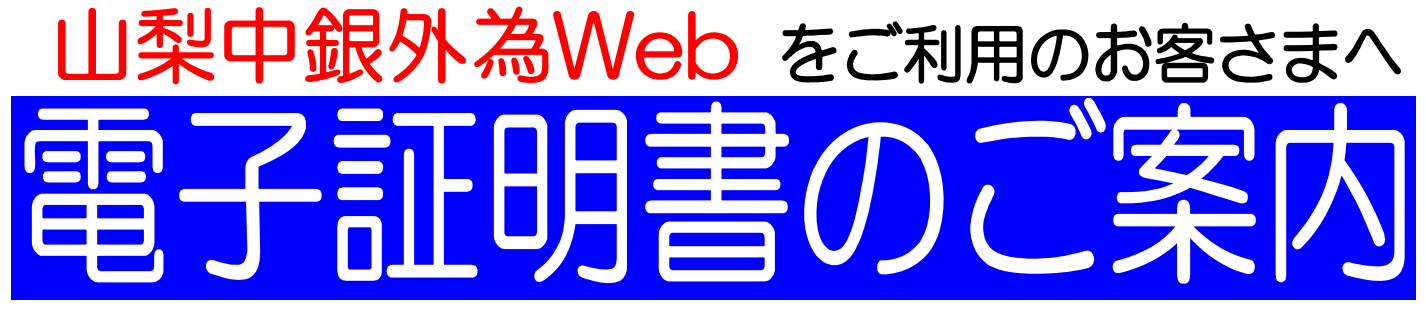

## 電子証明書を利用したセキュリティの高い認証方式

インターネット犯罪に対するセキュリティを強化するため、電子証明書を利用した本人認証方式 をお勧めしております。 外為Webをご利用のお客さまも、平成25年10月21日からご利用いただけます。

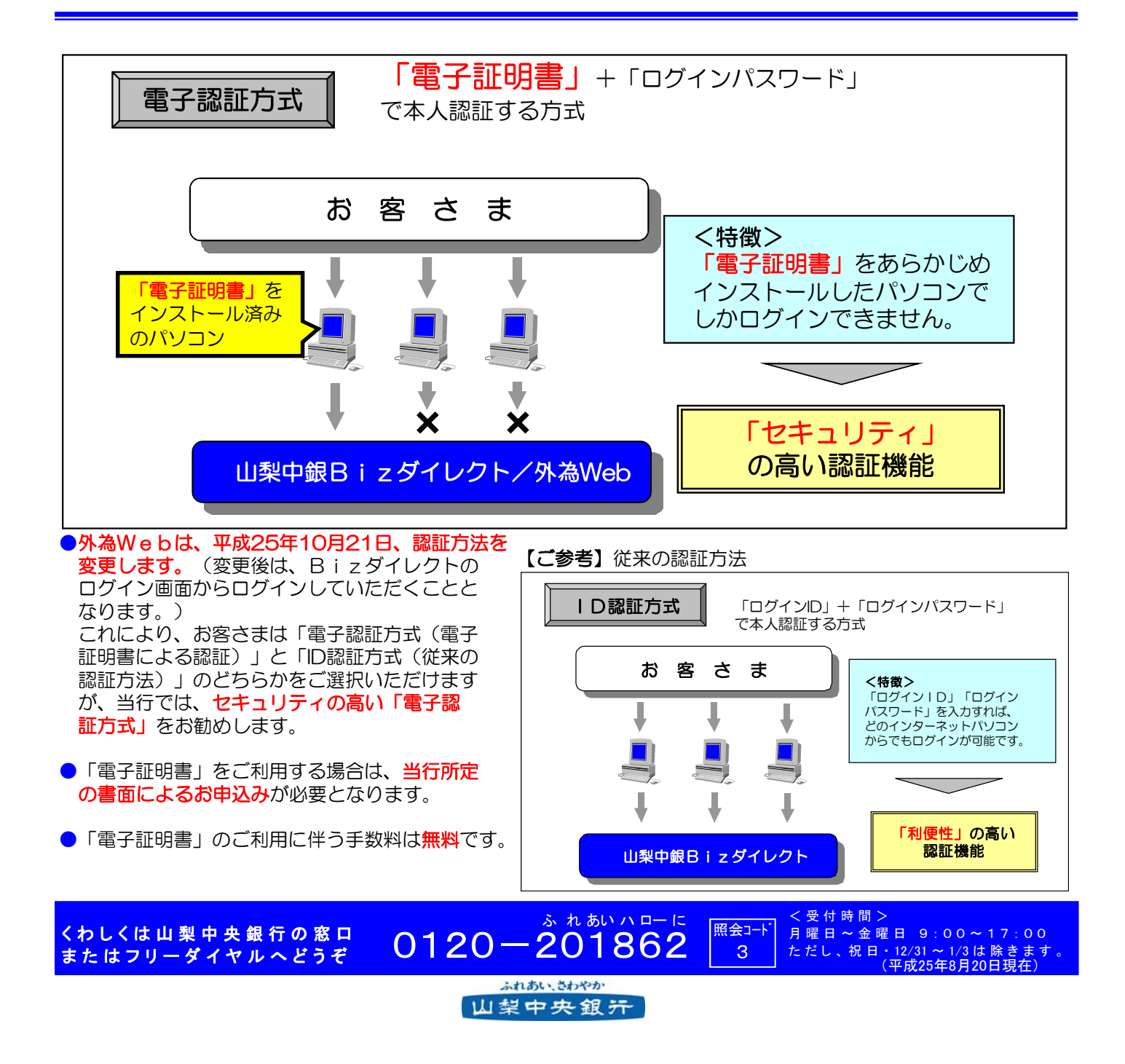

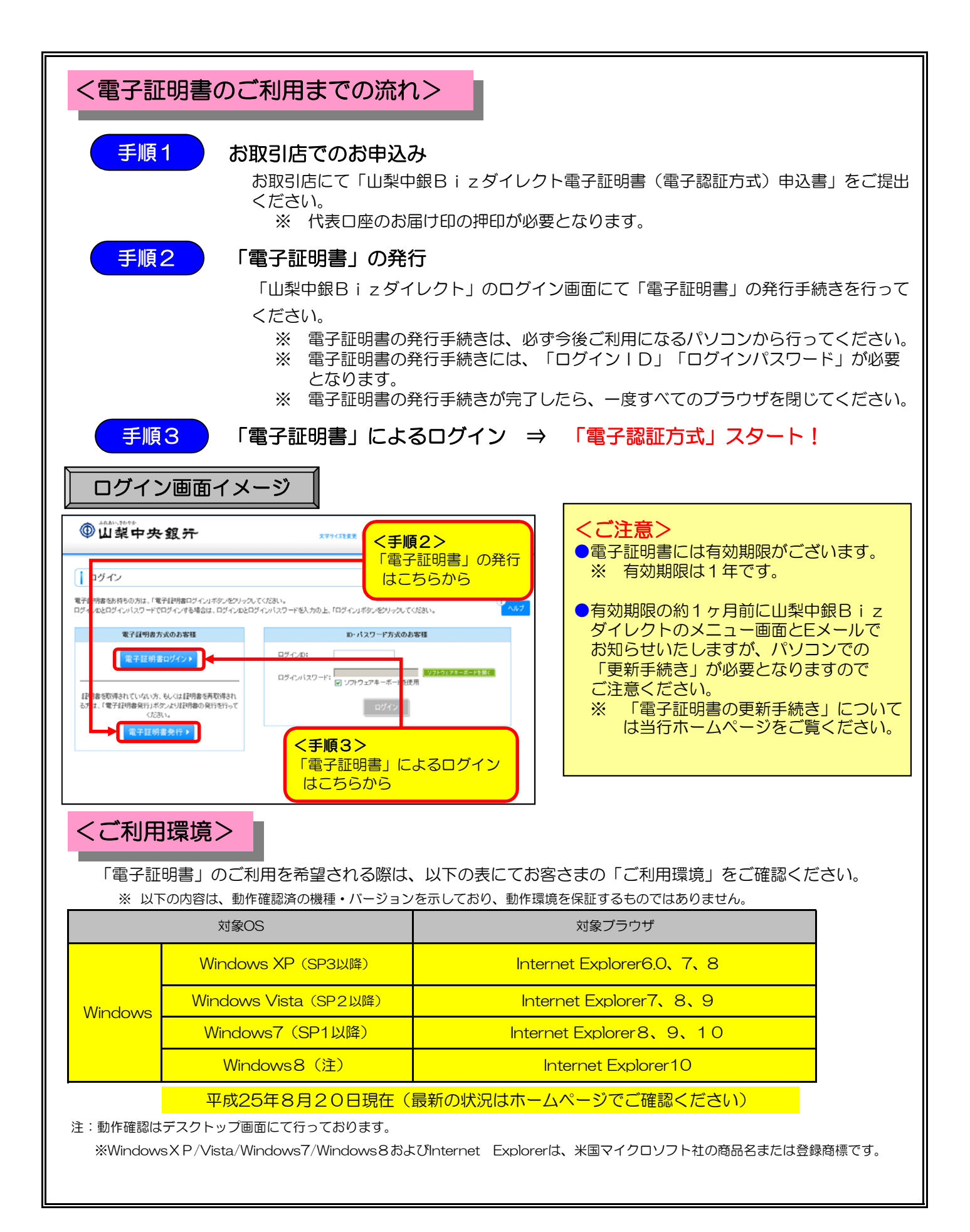